## Connecting to Alexa & Google Home

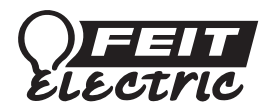

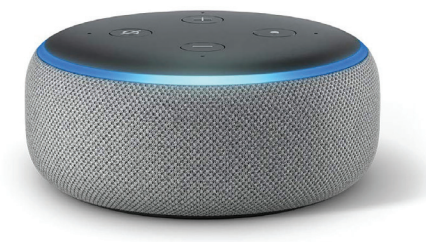

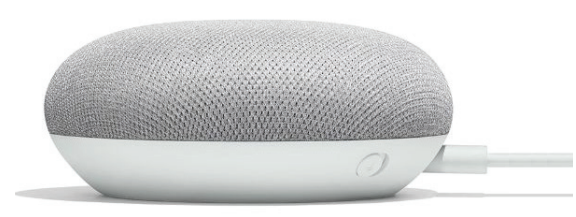

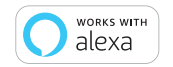

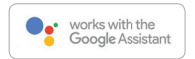

## Connecting to Alexa

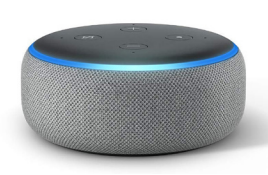

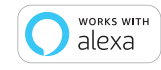

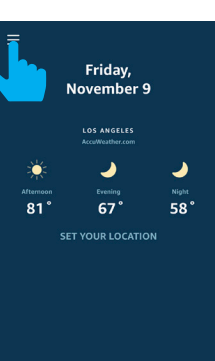

Launch the Alexa App then

tap on the "Menu".

(In the upper left corner)

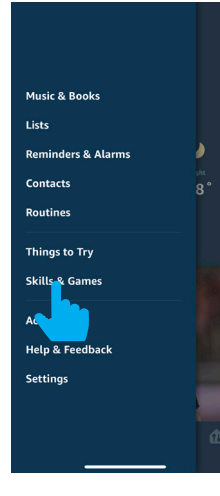

## 3

Tap "Skills & Games ".

2

In the search menu type "Feit Electric".

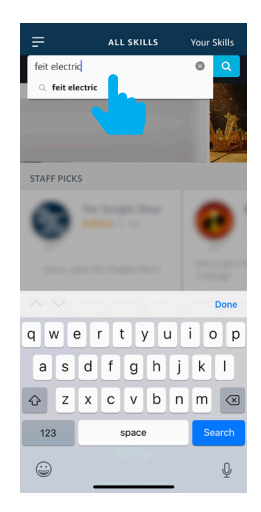

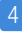

### Tap "Feit Electric".

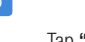

Tap "Enable".

Enter the user & password from the Feit Electric App. Then tap **"Link Now"**.

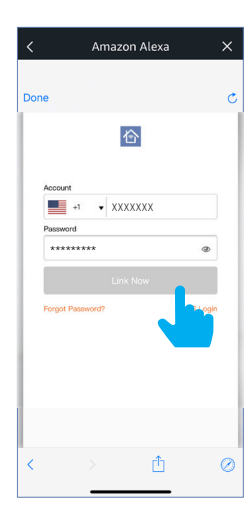

7

## Tap "Authorize".

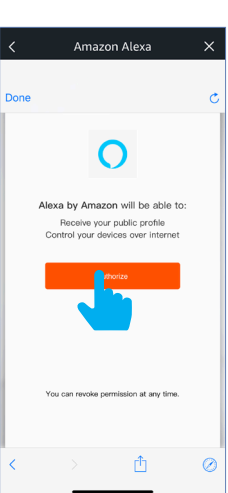

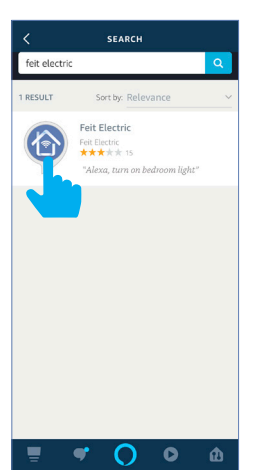

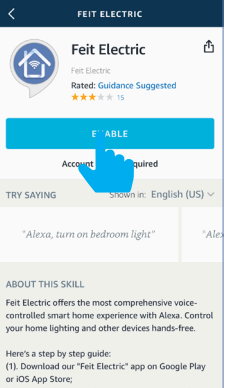

 Launch the app and register a new account (or login if you're already registered);

**■ ♥ ○ ○** ♠

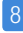

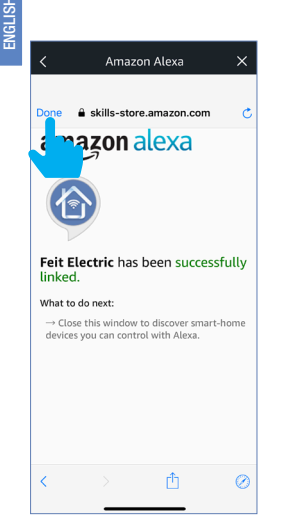

Tap "Done"

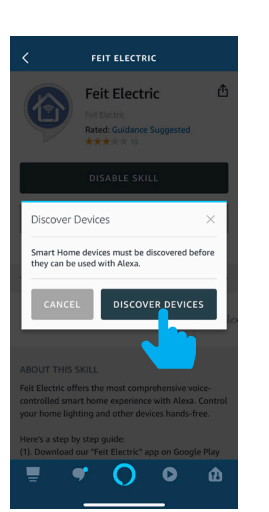

Tap "Discover Devices".

Alexa will now discover and add device(s).

Once the device(s) are discovered they will appear under "Devices" (lower right corner).

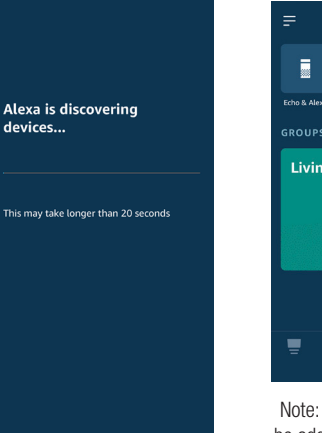

DEVICES 0 Echo & Alexa Living Room A

Note: Additional devices will be added automatically when added to the Feit Electric App.

## **Basic Commands: Amazon Alexa**

These are some of the currently supported Alexa voice commands for Feit Electric Wifi bulb(s).

- Alexa, set [light name] to [0-100]%
- Alexa, set [light name] to [0-100]% brightness
- Alexa, turn [light name] on/off
- Alexa, dim/brighten [light name]
- Alexa, increase/decrease [light name]
- Alexa, set the [light name] light to red or [color of choice]
- Alexa, change the [light name] to the color blue or [color of choice]
- Alexa, make the [light name] warm white
- Alexa, change the [light name] to cool white
- Alexa, set the [light name] to daylight

ENGLISH

## Connecting to Google Home

# e Home "Google Assistant" App.

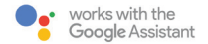

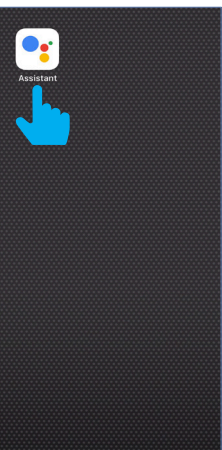

Open the

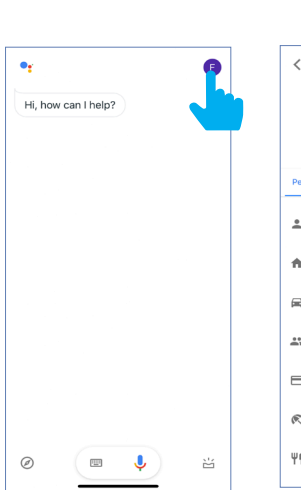

In the upper right corner tap

the "Circle" icon.

Tap "Assistant"

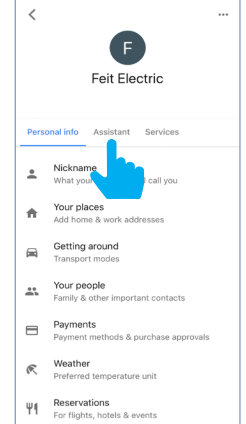

### Tap "Home Control"

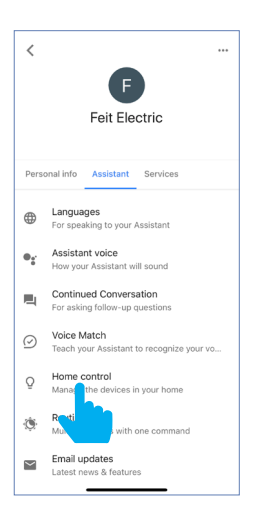

## 5

### To add a device tap on the Circle (+) located in the lower right corner.

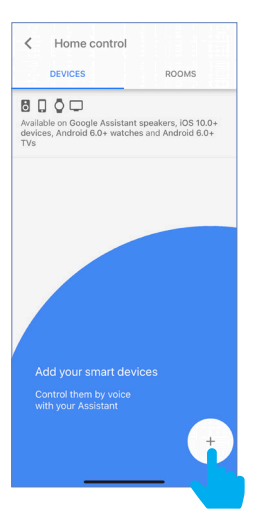

6

## Scroll down and tap "Feit Electric".

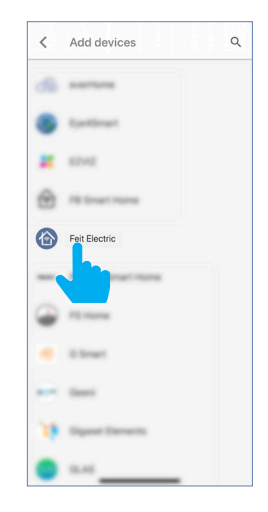

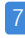

Enter the user & password from the Feit Electric App then tap "Link Now".

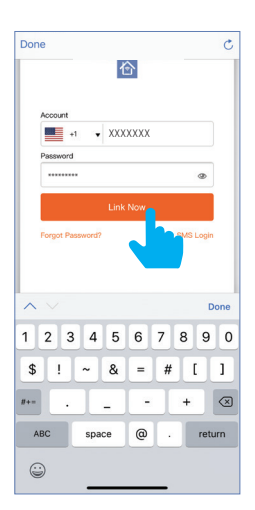

8

## Tap "Authorize".

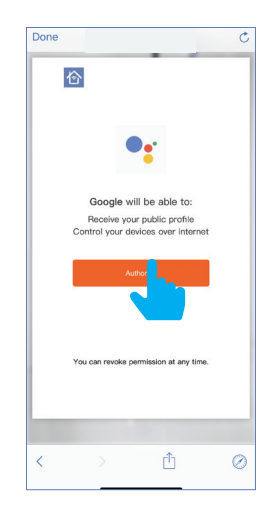

9

Once device(s) are connected tap **"Done"** to return to Devices or tap the **"Pen"** icon to assign a room.

| Assign rooms |                              | DONE |
|--------------|------------------------------|------|
| Assi         | gn devices to rooms          |      |
| This r       | makes voice commands easier. |      |
| 0            | a19                          |      |
| Ϋ́           | No room assigned             |      |
| Q            | a193                         |      |
|              | No room assigned             |      |
|              |                              |      |
|              |                              |      |
|              |                              |      |
|              |                              |      |
|              |                              |      |
|              |                              |      |
|              |                              |      |
|              |                              |      |
|              |                              |      |

Note: Additional devices will be added automatically when added to the Feit Electric App.

## **Basic Commands: Google Assistant**

These are some of the currently supported Alexa voice commands for Feit Electric Wifi bulb(s).

- Hey Google, set [light name] to [0-100]%
- Hey Google, set [light name] to [0-100]% brightness
- Hey Google, turn [light name] on/off
- Hey Google, dim/brighten [light name]
- Hey Google, increase/decrease [light name]
- Hey Google, set the [light name] light to red or [color of choice]
- Hey Google, change the [light name] to the color blue or [color of choice]
- Hey Google, make the [light name] warm white
- Hey Google, change the [light name] to cool white
- Hey Google, set the [light name] to daylight

"Hey Google" or "OK Google" voice commands are both acceptable

# Minimum System Requirements iOS 9.3 and Android 4.1

May not be compatible with all devices. If you are unable to download the app, the product is not compatible with your device.

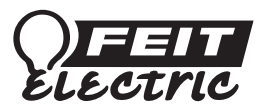

## For Technical Support

Please contact Feit Electric at (562) 463-BULB (2852) info@feit.com or visit us at www.feit.com Amazon, Alexa and all related logos are trademarks of Amazon.com, Inc. or its affiliates.

C 2015 Google Inc. All rights reserved. Google,

Works with the Google Assistant and the Google Play Word are registered trademarks of Google Inc.

App Store is a service mark of Apple Inc.

## feit.com/smartwifibulb